## OSNOVI PRIMENE RAČUNARA PROGRAM NASTAVE U LETNJEM SEMESTRU 2016-17.

| NT 1 1  |               | $\frac{1}{2}$                                                                                                    |
|---------|---------------|----------------------------------------------------------------------------------------------------|
| Nedelja | Datum         | Tema                                                                                                    |
|         |               | $\Pr{v_1 cas} - Uvod$                                                                                                    |
|         |               | <u>1. Cas u semestru</u>                                                                                                    |
|         |               | O predmetu (15 min - koordinator)                                                                                                    |
|         |               | - Sta će se raditi u okviru predmeta PC računari?                                                                                                    |
|         |               | - Način rada na predmetu.                                                                                                    |
|         |               | - Način polaganja ispita i ocenjivanje.                                                                                                    |
|         |               | Operativni sistem MS Windows (5 min)                                                                                                    |
|         |               | - Definicija i kreiranje foldera za snimanje urađenih zadataka (\Documents\Grupan_2016-                                                                                               |
|         |               | $17 \setminus Ime\_Prezime)$                                                                                                    |
|         |               | Program za obradu teksta MS Word (25 min) – Zadatak 1                                                                                                    |
|         |               | - Pokretanje programa MS Word (I - Word-Enter) i otvaranje novog dokumenta (File-New-                                                                                                 |
|         |               | Blank document-Create)                                                                                                    |
|         |               | - Upoznavanje sa radnom površinom (naslovna linija, padajući meniji, paneli, radna površina,                                                                                          |
|         |               | radni list, lenjiri, liftovi, statusna linija)                                                                                                    |
|         |               | - Unos teksta i snimanje dokumenta prvi put sa davanjem naziva ( <i>File-Save</i> -izbor foldera-                                                                                     |
|         |               | davanie naziva-Save)                                                                                                    |
|         |               | - Zadavanie komandi na tri načina: pomoću miša, tastaturom preko izabranih slova u nazivima                                                                                           |
|         |               | menija i komandi; prečicama (shortcuts)                                                                                                    |
|         |               | - Izlazak iz dokumenta ( <i>File-Close</i> -šta znači pitanje i kako na njega odgovoriti) i iz programa                                                                               |
|         |               | (File-Exit)                                                                                                    |
|         |               | - Otvaranie postojećeg dokumenta pomoću programa <i>Windows Explorer</i>                                                                                                    |
|         |               | - Otvaranje postojećeg dokumenta iz programa <i>MS Word (File-Open</i> -izabrati folder i naziv                                                                                       |
|         | 27.02. (pon)  | dokumenta- <i>Open</i> ): Otvaranje iz liste poslednjih nekoliko snimljenih dokumenata ( <i>File-Open</i> -                                                                           |
|         | 28.02. (uto)  | Recent Documents)                                                                                                    |
| 1.      | 01.03. (sre)  | - Snimanie pod novim nazivom ( <i>File-Save As</i> -izabrati folder-dati naziv- <i>Save</i> )                                                                                         |
|         | 02.03. (čet)  | Drugi čas – MS Word:                                                                                                    |
|         | 03 .03. (pet) | 2. Čas u semestru                                                                                                    |
|         |               | Unos teksta, kretanje kroz tekst, selektovanje dela teksta – Zadatak 2                                                                                                    |
|         |               | - Pravila za unos teksta (razmak posle interpunkcije, novi red automatski, novi pasus pomoću                                                                                          |
|         |               | entera, zagrade odvojene od okolnog teksta a spojene sa unutrašnjim sadržajem, izbegavati više                                                                                        |
|         |               | uzastopnih entera i razmaka)                                                                                                    |
|         |               | - Kretanje kroz dokument pomoću tastature (otvoriti unapred pripremljeni dokument i                                                                                                   |
|         |               | demonstrirati kretanje pomoću tastature kursorskim tasterima – strelicama i pomoćnim                                                                                                  |
|         |               | tasterima); slovo po slovo ( $\rightarrow$ , $\leftarrow$ ), reč po reč ( $\rightarrow$ , $\leftarrow$ , uz pritisnut taster <i>Ctrl</i> ), red po red ( $\uparrow$ , $\downarrow$ ), |
|         |               | pasus po pasus ( $\uparrow$ , $\downarrow$ , uz pritisnut taster <i>Ctrl</i> ), stranicu po stranicu ( <i>Pg up</i> , <i>Pg dn</i> ), na početak ili                                  |
|         |               | kraj reda ili stranice (Home, End), na početak ili kraj dokumenta (Home, End, uz pritisnut                                                                                            |
|         |               | taster <i>Ctrl</i> )                                                                                                    |
|         |               | - Selektovanje teksta pomoću tastature (kao kretanje, ali uz pomoć tastera Shift)                                                                                                    |
|         |               | - Kretanje i selektovanje kroz dokument pomoću miša, točkićem ili uz pomoć liftova                                                                                                    |
|         |               | - Kretanje kroz dokument pomoću komunikacionog prozora Go To (Home-Editing-strelica na                                                                                                |
|         |               | dugmetu Find-Go To-upisati željeni broj stranice)                                                                                                    |
|         |               | - Aktiviranje tastature za željeno pismo (na primer, srpsku ćirilicu) (💻 - <i>Language-Add a</i>                                                                                      |
|         |               | language)                                                                                                    |
|         |               | - Izbor tastature za određeno pismo, mišem ili preko tastature ( <i>Alt+Shift</i> )                                                                                                   |
|         |               | - Unos teksta, režimi unosa (Insert i Overwrite), brisanje teksta (Delete i Backspace)                                                                                                |
|         |               | - Unos specijalnih znakova (Insert-Symbols-Symbol-More Symbols-preporučljivo je da se u                                                                                               |
|         |               | polju font izabere Normal Text)                                                                                                    |
|         |               | - Deljenje reči na kraju reda na slogove (Ctrl+-, pri uključenoj tastaturi za engleski jezik)                                                                                         |
|         |               | Prvi čas – MS Word:                                                                                                    |
|         |               | 3. Čas u semestru                                                                                                    |
| 2.      | 06.03. (pon)  | Pretraživanje, automatska zamena i kopiranje delova teksta – Zadatak 3                                                                                                    |
|         | 07.03. (uto)  | - Izmene u dokumentu: Cut, Copy, Paste (Home-Clipboard)                                                                                                    |
|         | 08.03. (sre)  | - Pretraživanje i automatska zamena delova teksta (Home-Editing-Find i Home-Editing-                                                                                                  |
|         | 09.03. (čet)  | Replace); Komande za pretraživanje i zamenu celih reči (More-Find whole words only) i za                                                                                              |
|         | 10.03. (pet)  | poštovanje velikih i malih slova (More-Match case); Smer kretanja kroz dokument prilikom                                                                                              |
|         |               | automatskog pretraživanja ili zamene (More-Search-Up, Down ili All)                                                                                                    |
|         |               | - Premeštanje i kopiranje dela teksta tehnikom prevlačenja, tzv. Drag & Drop                                                                                                    |

| Nedelja | Datum                        | Тета                                                                                                    |
|---------|------------------------------|----------------------------------------------------------------------------------------------------|
|         |                              | Rad sa dva dokumenta – Zadatak 4                                                                                                 |
|         |                              | - Istovremeno prikazivanie dva otvorena dokumenta ( <i>View-Arrange All</i> )                                                    |
|         |                              | - Prebacivanie dela teksta iz jednog dokumenta u drugi                                                                           |
|         |                              | Izgled i prikaz stranice – Zadatak 5                                                                                             |
|         |                              | - Definisanie izgleda stranice (Page Layout-Page Setup: Margins, Orientation, Size)                                              |
|         |                              | - Ukliučivanje oznaka za margine (File-Ontions-Advanced-Show Document Content-Show Text                                          |
|         |                              | Boundaries)                                                                                                    |
|         |                              | Ukliučivanie prikaza peštampajućih znakova za tabulator, novi pasus i razmak između slova                                        |
|         |                              | (File Ontions Display Always show these formatting marks on the screen)                                                          |
|         |                              | Drugi čog MS Word                                                                                                    |
|         |                              | Diugi cas – MS Word.                                                                                                    |
|         |                              | 4. Cas u semestru – Zadatak 5<br>Economic glorupite mechanic Zadatala (                                                          |
|         |                              | rorinauranje slovini znakova zauatak o<br>Izbor forto i voličino (Homo Fort strolico u dosnom uzlu izbor forto Fort i Fort stulo |
|         |                              | - izbol fonta i venenie ( <i>nome-rom</i> -strenea u desnom ugiu. izbol fonta- <i>rom</i> i rom style,                           |
|         |                              | Vencine-Size)                                                                                                    |
|         |                              | - izbor elekata za isticanje delova teksta ( <i>Home-Font</i> -strenca u desnom ugiu: boja -Color-                               |
|         |                              | podvlacenje-Underline; elekti-Effects)                                                                                           |
|         |                              | Formatiranje pasusa – Zadatak 7                                                                                                  |
|         |                              | - Formatiranje pasusa ( <i>Home-Paragraph</i> -strelica u desnom uglu, kartica <i>Indents and Spacing:</i>                       |
|         |                              | ravnanje-Alignment, prored-Line spacing, uvlacenja-Indentation, razmak između susednih                                           |
|         |                              | pasusa-Spacing before 1 after)                                                                                                   |
|         |                              | - Odnos sa drugim pasusima i deljenje pasusa na dve stranice ( <i>Home-Paragraph</i> -strelica u                                 |
|         |                              | desnom uglu, kartica Line and Page Breaks: sprečavanje da jedan red iz pasusa pređe na                                           |
|         |                              | sledeću ili zaostane na prethodnoj stranici- <i>Widow/Orphan control</i> ; forsiranje da pasus bude na                           |
|         |                              | istoj stranici sa sledećim pasusom-Keep with next (primer: naslov i tekst posle naslova);                                        |
|         |                              | sprečavanje da sprečavanje da se pasus podeli na dve stranice-Keep lines together;                                               |
|         |                              | Rad sa jednačinama – Zadatak 8                                                                                                   |
|         |                              | - Unos jednačine preko tastature                                                                                                 |
|         |                              | - Postavljanje nove jednačine (Insert-Symbols-Equation; ili Insert-Text-Object-MS Equation                                       |
|         |                              | 3.0)                                                                                                    |
|         |                              | - Upoznavanje sa novim okruženjem                                                                                                |
|         |                              | - Izlazak iz jednačine i ponovni ulazak u postojeću jednačinu                                                                    |
|         |                              | - Kretanje kroz jednačinu i izmene u jednačini                                                                                   |
|         |                              | Prvi čas – MS Word                                                                                                    |
|         |                              | 5. Čas u semestru – (nastavak rada na zadatku 8)                                                                                 |
|         |                              | - Primena unapred pripremljenih struktura na primeru određenog integrala                                                         |
|         |                              | - Prečice za pojedine strukture u jednačini ( <i>Ctrl-I</i> integral, <i>Ctrl-R</i> koren, <i>Ctrl-F</i> razlomak, <i>Ctrl-</i>  |
|         | 13.03. (pon)<br>14.03. (uto) | L indeks. Ctrl-H eksponent. Ctrl-J i indeks i eksponent. Ctrl-{. Ctrl- [ ili Ctrl-( zagrade čija se                              |
|         |                              | veličina prilagođava sadržaju. <i>Ctrl</i> -razmaknica razmak)                                                                   |
|         |                              | - Definisanie veličine i vrste slova za pojedine delove jednačine ( <i>Style-Define</i> i <i>Size-Define</i> )                   |
|         |                              | Rad sa tabelama – zadatak 9                                                                                                    |
|         |                              | - Kreiranie nove tabele sa zadatom mrežom (na primer tri kolone, četiri reda) <i>Insert-Tables</i> -                             |
|         |                              | Table-Insert tables-upisati broi redova Number of rows i kolona Number of columns-OK)                                            |
|         |                              | - Kretanje kroz tabelu i unos teksta                                                                                             |
|         |                              | - Spajanje ćelija (izabrati bar dve ćelije tabele- <i>Table Tools-Merge-Merge Cells</i> )                                        |
|         |                              | - Dodavanie novog reda i kolone (nostaviti kursor u tabelu- <i>Table Tools-Rows&amp;Columns</i> -                                |
|         |                              | izabrati odgovarajuće dugme, za dodavanje reda- <i>Insert below</i> : za dodavanje kolone- <i>Insert right</i>                   |
| 3.      | 15.03. (sre)                 | ili Insert left)                                                                                                    |
|         | 16.03. (čet)                 | Drugičos MS Word:                                                                                                    |
|         | 17.03. (pet)                 | 6  Čas u semestru (nastavak rada na zadatku 0)                                                                                   |
|         |                              | <u>Dromena širine i visine ćelija mišem</u>                                                                                      |
|         |                              | Promena širine ćelija unošanjem brojčanih vrednosti (Table Tools Lavout Cell Size strelica                                       |
|         |                              | - Fromena sinne cenja unosenjem orojeanin vrednosti ( <i>Tuble Tobis-Layour-Cell Size</i> -strenca                               |
|         |                              | Krajnje desno)<br>Definicanie konturnih linije i negodine izekranih ćelije (Tahle Teela Desien Tahle Stales                      |
|         |                              | - Demissanje konturnin imija i pozadine izabranin cenja ( <i>Table Tools-Design-Table Styles</i> -                               |
|         |                              | Doraers)<br>Dod za oblasno za dotale 10                                                                                          |
|         |                              | <b>Kau sa siikama – Zadatak 10</b>                                                                                               |
|         |                              | - Ubacivanje snke ( <i>Insert-Illustration-Picture</i> )                                                                         |
|         |                              | - Promena vencine izabrane siike ( <i>Picture 100is-Format-Size</i> -strelica krajnje desno- <i>Size</i> ) i                     |
|         |                              | odnosa slike sa tekstom ( <i>Picture Tools-Format-Size</i> -strelica krajnje desno- <i>Size</i> ), kadriranje                    |
|         |                              | (Picture Tools-Format-Size-Crop-pomoću miša izabrati tačke okvira slike i pomerati ih dok se                                     |
|         |                              | ine dobije željeni izrez)                                                                                                    |

| Nedelja | Datum                                                                                                    | Tema                                                                                                    |
|---------|----------------------------------------------------------------------------------------------------|----------------------------------------------------------------------------------------------------|
|         |                                                                                                    | Prvi čas – MS Word:                                                                                                    |
|         | 20.03. (pon)<br>21.03. (uto)                                                                                       | <ul> <li><u>7. Čas u semestru</u></li> <li><u>Zaglavlje i podnožje stranice, podela dokumenta na sekcije – Zadatak 11</u></li> <li>Podela dokumenta na sekcije – poglavlja (dovesti kursor na mesto odakle počinje nova sekcija – poglavlje, <i>Page Layout-Page Setup-Breaks-Section Breaks-Next Page</i>)</li> <li>Definisanje razmaka od ivice stranice do zaglavlja i podnožja (<i>Page Layout-Page Setup-Layout: Headers and footers-From Edge</i>)</li> <li>Otvaranje zaglavlja i podnožja stranice (<i>Insert-Header-Footer-Header-Blank</i>)</li> <li>Numeracija stranica ubacivanjem koda u aktivni heder (Postaviti kursor negde u zaglavlja ili podnožje-<i>Header &amp; Footer Tools-Design - Header &amp; Footer-Page number-Current position-Plane number</i>)</li> <li>Postavljanje različitih hedera i futera na parnim, neparnim stranama i prvoj stranici poglavlja - sekcije (<i>Header &amp; Footer Tools-Design-Options-Different first page</i> ili <i>Different Odd &amp; Even Pages</i>)</li> <li>Postavljanje različitih hedera u različitim sekcijama dokumenta, isključivanje opcije <i>Same as previous</i> (<i>Header &amp; Footer Tools-Design-Navigation-Link to Previous</i>)</li> </ul>                                                                                        |
| 4.      | 22.03. (sre)                                                                                                    | - Postavijanje iusnota ( <i>References-Footnote-Insert Footnote</i> )                                                                                                    |
|         | 23.03. (čet)<br>24.03. (pet)                                                                                       | <ul> <li><u>8. Čas u semestru</u></li> <li><u>Pojam stila i automatsko generisanje sadržaja – Zadatak 12</u></li> <li>Pojam stila (skup svojstava od kojih zavisi izgled pojedinih kategorija teksta, kao što su osnovni tekst-<i>Normal</i>, glavni naslovi-<i>Heading 1</i>, podnaslovi-<i>Heading 2</i>)</li> <li>Primena postojećih stilova na izabrani deo teksta (<i>Home-Styles-Heading 1</i>, <i>Heading 2</i>, <i>Heading 3</i>)</li> <li>Uređivanje izgleda teksta promenom svojstava definisanih u stilovima (<i>Home-Styles</i>-strelica krajnje desno-iz spiska stilova <i>Styles</i>, koji se pojavljuje, izabrati strelicu desno od naziva stila-<i>Modify-Format</i>)</li> <li>Automatsko numerisanje naslova decimalnom numeracijom (otvoriti nov dokument-postaviti po jedan naslov svakog ranga koji je predviđen u dokumentu-numerisati svaki naslov na odgovarajući način <i>Home-Paragraph-Multilevel List</i>-izabrati odgovarajući stil numeracije-po potrebi promeniti rang naslova preko <i>Change list Level-primeniti komandu Update</i>)</li> <li>Postavljanje automatski generisanog sadržaja na izabrano mesto u dokumentu (<i>References-Table of Contents-Table of Contents-Insert Table of Contents</i>)</li> <li>Štampanje dokumenta iz Worda (<i>File-Print</i>)</li> </ul> |
| 5.      | 25.03. (r.<br>subota po<br>rasporedu za<br>utorak)<br>27.03. (pon)<br>29.03. (sre)<br>30.03. (čet)<br>31.03. (pet) | Prvi čas – <i>MS Word</i> :<br><u>9. Čas u semestru – zadatak 13</u><br>- Priprema za I SV (Javno uraditi probnu I SV, pri čemu studenti mogu da je rade samostalno<br>ili da prate izvođača nastave)<br>Drugi čas – <i>MS Word</i> :<br><u>10. Čas u semestru</u><br>- Priprema za I SV (Javno uraditi probnu I SV, pri čemu studenti mogu da je rade samostalno<br>ili da prate izvođača nastave)                                                                                                    |
| 6.      | 28.03. (uto)<br>03.04. (pon)<br>05.04. (sre)<br>06.04. (čet)<br>07.04. (pet)                                       | Prvi čas – I SV         11. Čas u semestru         Drugi čas – MS Excel:         12. Čas u semestru – Zadatak 14         - Namena programa: sređivanje podataka, matematička obrada, prikazivanje podataka i rezultata u vidu dijagrama, grafikona i tabela         - Primer (izvođač radi, studenti gledaju): trenutni prosek ocena, unos novih ocena, izračunavanje, prikaz         - Upoznavanje sa radnim okruženjem: klasični delovi prozora, deo za tabelarni prikaz podataka, prostor za crtanje dijagrama         - Unos podataka i kretanje kroz tabelu (kursorskim strelicama, tabulatorom, mišem)         - Koordinate ćelija (pokazati da svaka ćelija u tabeli ima oznaku koja se sastoji od slova i broja, slično kao na šahovskoj tabli)         - Ispravka već unetih podataka (postaviti kursor najpre na ćeliju u kojoj menjamo tekst, pa na polje za unos jednačine-Formula bar, i pokazati kako može da se izmeni ili doda deo teksta)                                                                                                    |
| 7.      | 08.04. (r.<br>subota po                                                                                            | Prvi čas – <i>MS Excel</i> :<br><u>13. Čas u semestru – Zadaci 15 i 16</u><br>- Definisanje vrste podataka u izabranoj ćeliji ( <i>Home-Number-Number-Category</i> )                                                                                                    |

| Nedelja Datum |                             | Tema                                                                                                    |
|---------------|-----------------------------|----------------------------------------------------------------------------------------------------|
|               | rasporedu za                | - Izračunavanje na osnovu unetih podataka i ručno napisane jednačine (ući u polje za unos                                                                                                    |
|               | petak)                      | iednačine- <i>Formula bar</i> , desno od znaka $fx$ ), otkucati znak = i napisati jednačinu koristeći                                                                                                    |
|               | 10.04 (pon)                 | koordinate ćelija i sintaksu eksela: sabiranje +, oduzmanje -, množenje *, deljenje /, koren                                                                                                    |
|               | 11.04 (uto)                 | sart() kvadrat ^2 <i>n</i> -ti stepen ^ <i>n</i> logaritam log() sinus sin() )                                                                                                    |
|               | 12.04 (sre)                 | - Primena jednačine na grupu ćelija konjranjem ćelija i nomoću miša                                                                                                    |
|               | 12.04. (sre)<br>13.04 (čet) | - Izmene prethodno unetih jednačina                                                                                                    |
|               | 15.04. (001)                | - Traženje grešaka u jednačinama (tinične greške: nesnarene zagrade, nedostajući ili suvišni                                                                                                    |
|               |                             | argumenti noiedinim funkcijama: više od sedam funkcija u nizu: navođenje ćelija u jednočini                                                                                                    |
|               |                             | koje nemoju odgovorojući način formatiranja brojčanih vrednosti, navođenje u jednačini ćelije                                                                                                    |
|               |                             | u kojoj sa formira ta jednačina)                                                                                                    |
|               |                             | Drugi čog MS Excel:                                                                                                    |
|               |                             | Diugi cas $-m_5$ Excer.                                                                                                    |
|               |                             | <u>14. Cas u semesuu – Zauaci 17, 16115</u><br>Davania naziva ćaliji (izabrati ćaliju nostaviti kursor u <i>Nama</i> har unisati naziv ćalija koji sa                                                                                                    |
|               |                             | - Davanje naziva cenji (izabian cenju-postavni kursor u <i>ivume box</i> -upisan naziv cenje koji se                                                                                                    |
|               |                             | Rashije može navodu prinkom pisanja jeunacina)<br>Drimono već gotovih jednočine, no mimon izročunovanje zbiro brojevo v mrvih net ćelije                                                                                                    |
|               |                             | - Finnena vec gotovin jednačina, na primer, izračunavanje zbira brojeva u prvin per čenja                                                                                                    |
|               |                             | Kolone A: $=$ sum(A1:a5); aktivirati znak $jx$ -inseri junction                                                                                                    |
|               |                             | - Primena vec gotovin jednacina; primer: izracunavanje aritmeticke sredine =average(a1:a5)                                                                                                    |
|               |                             | - Primena vec gotovin jednacina; primer: izracunavanje standardne devijacije =stdev(a1:a5)                                                                                                    |
|               |                             | - Primena funkcije "If" (Jx-Insert function-Logical-If-uneti uslov i vrednosti koje se prikazuju                                                                                                    |
|               |                             | ukoliko je uslov ispunjen ili ako nije ispunjen)                                                                                                    |
|               |                             | Prvi cas - MS Excel                                                                                                    |
|               |                             | $\frac{15. \text{ Cas u semestru } - \text{ Zadaci 20121}}{\text{ Use means la semina historyman (Column semilieration)}}$                                                                                                    |
|               |                             | - Upoznavanje sa tipovima grafikona koji su na raspolaganju: nistogram ( <i>Column</i> , vertikalni ili                                                                                                    |
|               |                             | <i>Bar</i> , norizontaini, za poredenje pojedinih vrednosti), linijski dijagram ( <i>Linear</i> , prikaz promene                                                                                                    |
|               |                             | vencine u vremenu ili po nekoj kategoriji, na primer prikaz plate po mesecima); pita ( <i>Pie</i> ,                                                                                                    |
|               |                             | prikaz udela u celini), dijagram (XY scatter, prikazuje jedan niz brojeva u funkciji od drugog                                                                                                    |
|               |                             | miza)<br>Ortania diiaamma na aanaan tahalama matik na dataha (salahtanati daa tahala sa na daaina                                                                                                    |
|               |                             | - Ortanje dijagrama na osnovu tabelarno unetin podataka (selektovati deo tabele sa podacima, $L_{\rm potential}$                                                                                                    |
|               | 18.04. (uto)                | <i>Insert-Charis</i> -strenca krajnje desno-izaorati up uljagrama-OK)                                                                                                    |
|               | 19.04. (sre)                | - Dodavanje novin redova ili kolona u tabelu na osnovu koje je formiran dijagram (selektovati                                                                                                    |
|               | 20.04. (čet)                | vec formiran dijagram tako da se oko podataka iz tabele, koji su prikazani na dijagramu, pojavi                                                                                                    |
| 0             | 21.04. (pet)                | obojeni pravougaonik; razvuci pravougaonik oko novin podataka)                                                                                                    |
| 8.            | 22.04. (r.                  | - Rad sa dva programa - ubacivanje tabele iz <i>Excela</i> u <i>word</i> (selektovati tabelu u programu                                                                                                    |
|               | subota po                   | Excel-Copy-prebaciti se u word dokument, na odgovarajuće mesto-Paste)                                                                                                    |
|               | rasporedu za                | Drugi cas – MS Excel                                                                                                    |
|               | pon)                        | $\frac{16. \text{ Cas u semestru} - \text{Zadaci } 22123}{De Jarrenie mark in the interval of the second list in the second second$ |
|               | _                           | - Dodavanje nove krive u postojeci dijagram koji mora bili izabran, pomocu menija <i>Seleci data</i>                                                                                                    |
|               |                             | ( <i>Chart Tools-Design-Data-Select Data-Aaa</i> , posie cega treba upisati naziv i pomocu misa                                                                                                    |
|               |                             | Izabrati odgovarajuće podatke)                                                                                                    |
|               |                             | - Promena naziva u legendi (Chart Tools-Design-Select Data-izabrati grupu podataka-Ealt-                                                                                                    |
|               |                             | D Give the series of the series of the serie           |
|               |                             | - Definisanje raspona vrednosti na osama ( <i>Chart Tools-Layout-Axes-Axes-Primary Horizontal</i>                                                                                                    |
|               |                             | Axes-More Primary Horizontal Axes Options)                                                                                                    |
|               |                             | - Ukljucivanje pomocnih linija ( <i>Chart Tools-Layout-Axes-Gridlines</i> )                                                                                                    |
|               |                             | - Upisivanje naslova dijagrama i oznaka na osama ( <i>Chart Tools-Layout- Labels</i> )                                                                                                    |
|               |                             | Prvi cas - MS Excel                                                                                                    |
|               |                             | $\frac{17. \text{ Cas u semestru} - \text{Zadaci } 24125}{1.4.4.4.4.4.4.4.4.4.4.4.4.4.4.4.4.4.4.4$                                                                                                    |
|               |                             | - Interpolacija između postojecih tačaka na izabranoj krivoj ( <i>Chart Tools-Layout-Analysis-</i>                                                                                                    |
|               | 24.04. (pon)                | $I renaline \dots$                                                                                                    |
|               |                             | - Procena kvaliteta interpolacije (fitovanja) krive između datih tačaka (selektovati interpoliranu                                                                                                    |
| 9.            | 25.04. (uto)                | liniju pritiskom na desni taster misa-Format Trendline-aktivirati Display R-squared value on                                                                                                    |
|               | 26.04. (sre)                |                                                                                                    |
|               | 27.04. (čet)                | - Ekstrapolacija na osnovu datih tacaka ( <i>Chart Tools-Layout-Analysis-Trendline- Forecast</i> )                                                                                                    |
|               | 28.04. (pet)                | - Promena svojstava izabranog objekta u sastavu dijagrama: linija na dijagramu, osa, mreže                                                                                                    |
|               | ····· (F • • )              | pomocnih linija, pozadine (Chart Tools-Format-Shape Styles-Shape Fill (boja površine                                                                                                    |
|               |                             | objekta) 111 ShapeOutline (boja konturne linije) 111 Shape Effect (dizajnerski efekti)                                                                                                    |
|               |                             | Drugi čas – $MS$ Excel:                                                                                                    |
|               |                             | Drugi čas – $MS Excel$                                                                                                    |
|               |                             | 18 Cas u semestru – Zadaci 26 i $27$                                                                                                    |

| Nedelja | Datum                        | Tema                                                                                                    |
|---------|------------------------------|----------------------------------------------------------------------------------------------------|
|         |                              | - Traženje nula funkcije (izabrati ćeliju u koju treba upisati proizvoljnu vrednost nezavisno                                                                                                    |
|         |                              | promenljive-u drugu ćeliju upisati jednačinu sa prethodno definisanom nezavisnom                                                                                                    |
|         |                              | promenljivom-Data-Data Tools-What-If Analysis-Goal Seek- izabrati ćeliju sa upisanom                                                                                                    |
|         |                              | jednačinom Set cell-upisati traženu vrednost funkcije, u ovom slučaju 0 u polje To value-                                                                                                    |
|         |                              | izabrati promenljivu <i>By changing cell</i>                                                                                                    |
|         |                              | - Promena tipa dijagrama (selektovati postojeći dijagram- <i>Chart Tools-Design-Type-Change</i>                                                                                                  |
|         |                              | <i>Chart Type-</i> izabrati novi tip dijagrama)                                                                                                    |
|         |                              | - Rad sa više kartica unutar jednog dokumenta (desni klik na jezičak kartice: za dodavanje                                                                                                    |
|         |                              | nove kartice- <i>Insert</i> , za brisanje izabrane kartice- <i>Delete</i> , za promenu naziva- <i>Rename</i> (ili                                                                                |
|         |                              | dvostruki pritisak na tater miša, pa onda direktno unšenje novog naziva), kopiranje i                                                                                                    |
|         |                              | premeštanje izabrane kartice- <i>Move or Copy</i> (ili prevući pomoću miša tehnikom <i>drag and drop</i> )                                                                                       |
|         |                              | - Korišćenje podataka sa druge kartice za proračun (izabrati polje sa kartice 1 koje sadrži                                                                                                    |
|         |                              | podatak potreban za proračun na kartici 2-kopirati, <i>Copy</i> -izabrati polje na kartici 2-desni klik-                                                                                         |
|         |                              | Paste special-Paste link. Obratiti pažnju na sintaksu kojom se opisuje sadržaj polja na kartici                                                                                                  |
|         |                              | 2!                                                                                                    |
|         |                              | - Priprema za štampanje ( <i>File-Print</i> -izabrati štampač u polju <i>Print</i> er-podesiti ostale uslove u                                                                                   |
|         |                              | polju Settings-za eventualno podešavanje margina i širine i visine pojedinih kolona i redova                                                                                                    |
|         |                              | najpre izabrati dugme <i>Margins</i> u donjem desnom uglu polja za prikaz stranice koja se štampa)                                                                                               |
|         |                              | Prvi čas – MS Excel                                                                                                    |
|         | 03.05 (sra)                  | <u>19. Čas u semestru</u>                                                                                                    |
|         | 03.03. (sie)<br>04.05. (čet) | - Priprema za II SV (Javno uraditi probnu II SV, pri čemu studenti mogu da je rade samostalno                                                                                                    |
| 10      | 04.05. (cct)                 | ili da prate izvođača nastave)                                                                                                    |
| 10.     | 08.05.(per)                  | Drugi čas – MS Excel:                                                                                                    |
|         | 09.05 (uto)                  | 20. Cas u semestru                                                                                                    |
|         | 0)1001 ( <b>u</b> to)        | - Priprema za II SV (Javno uraditi probnu II SV, pri čemu studenti mogu da je rade samostalno                                                                                                    |
|         |                              | ili da prate izvođača nastave)                                                                                                    |
|         |                              | Prvi čas – II SV                                                                                                    |
|         |                              | 21. Cas u semestru                                                                                                    |
|         |                              | Drugi cas – MS Power point:<br>$22  \check{C}_{12}$ or a substate 20 $\stackrel{\circ}{:} 21$                                                                                                    |
|         |                              | 22. Cas u semestru – zadatak 50151                                                                                                    |
|         |                              | - Namena programa, primer-prezentacija dipioniskog rada (prikazati jednu kraću prezentaciju iz foldera C:\Padni                                                                                  |
|         |                              | Iz Iolucia C. (Raull)<br>Unoznavanje sa radnim okruženjem (naslovna linija, meni linija, nanel, radna novršina)                                                                                  |
|         | 10.05. (sre)                 | - Upoznavanje sa radnih okruženjem (naslovna ninja, mem ninja, panel, radna povisina)                                                                                                    |
|         | 11.05. (čet)                 | pojavljuje se kartica <i>Slide</i> s, za pregled i sortiranje slajdova, sa desne strane pojavljuje se slajd)                                                                                     |
|         | 12.05. (pet)                 | - Unisivanie teksta ( <i>Insert-Text-Text hox</i> -kursor menja izgled u linijski-postaviti kursor na                                                                                            |
| 11.     | 13.05. (r.                   | željeno mesto na radnoj površini-pritisnuti levi taster miša-uneti tekst)                                                                                                    |
|         | subota po                    | - Dodavanie novog slaida iza postoiećeg ( <i>Home-Slides-New Slide</i> )                                                                                                    |
|         | rasporedu za                 | - Ubacivanje novog slajda između postojećih slajdova (U polju <i>Slides</i> sa leve strane označiti                                                                                              |
|         | ponedeljak)                  | mišem poziciju između dva slajda-desni taster miša- <i>New Slide</i> )                                                                                                    |
|         | 16.05. (uto)                 | - Izbacivanje postojećeg slajda (U polju <i>Slide</i> sa leve strane označiti mišem slajd koji se                                                                                                |
|         |                              | uklanja iz prezentacije-desni taster miša-Delete Slide)                                                                                                    |
|         |                              | - Ubacivanje slike snimljene kao posebna datoteka (Insert-Images-Picture-pronaći sliku u                                                                                                    |
|         |                              | memoriji-Insert)                                                                                                    |
|         |                              | - Kreiranje dijagrama (Insert-Illustrations-Chart-dalje kao u programu Excel)                                                                                                    |
|         |                              | - Izbor automatski ponuđenog sadržaja slajda (desni klik na prazno mesto na slajdu-Layout-                                                                                                    |
|         |                              | izabrati odgovarajući tip od ponuđenih)                                                                                                    |
|         |                              | Prvi čas – MS Power point:                                                                                                    |
|         | 15.05 (non)                  | 23. Cas u semestru – zadaci 32, 33 i 34                                                                                                    |
|         |                              | - Ubacivanje raznih tipova dijagrama i sema (Insert-Illustration-Smart Art ili Shapes-izabrati                                                                                                   |
|         |                              | odgovarajuči oblik ili objekat)                                                                                                    |
|         | 13.03. (pon)                 | - Ubacivanje tabele ( <i>Insert-Lable</i> -dalje slično kao u programu <i>MS Word</i> )<br>Izbor pozodina (Salaktovati algid dognim tastorom miže. <i>Format Productival</i> izabrati            |
| 12.     | 17.03. (Sre)                 | - 12001 pozadine (Selektovali Siaju desnim tasterom misa- <i>Format Background</i> -12abrati                                                                                                    |
|         | 10.03. (cet)                 | pozaunu-Appry učiuje sanio na izabrani siaju, Appry to Ali deluje na sve slajdove)<br>Promena redosleda slajdova (Selektovati slajd levim tasterom miša u poliu za prikaz slajdova               |
|         | 23.05. (pet)                 | - i iomena redusieda siajuova (serektovati siaju tevimi tasteromi misä u poiju za prikaz siajuova<br>sa leve strane radnog lista-ne nuštajući taster miša prevući slaid na noval poziciju unutar |
|         | 23.03. (uto)                 | nrezentacije-nustiti taster miša)                                                                                                    |
|         |                              | - Izbor već postojećeg dizajna prezentacije ( <i>Design-Themes</i> -izabrati izgled slajda)                                                                                                    |
|         |                              | - Podešavanje izabrane teme (Design-Variants- <i>Color</i> , za podešavanje boje- <i>Fonts</i> za                                                                                                |
|         |                              | podešavanje fontova- <i>Effects</i> za podešavanje efekata)                                                                                                    |

| Nedelja | Datum                                                                        | Tema                                                                                                    |
|---------|------------------------------------------------------------------------------|----------------------------------------------------------------------------------------------------|
|         |                                                                              | Drugi čas – MS Power point:                                                                                     |
|         |                                                                              | 24. Čas u semestru – zadaci 35 i 36                                                                             |
|         |                                                                              | - Zadavanje efekta animacije izabranom objektu (Animations-Animation-izabrati željeni efekat                    |
|         |                                                                              | animacija, Animations-Advanced Animation-Add Animation, Animation Pane)                                         |
|         |                                                                              | - Modifikacija efekta animacije (Izabrati efekat animacije u polju Animation Pane desnim                        |
|         |                                                                              | klikom, pa podesiti Effect options; Izabrati efekat animacije u polju Animations-Animation-                     |
|         |                                                                              | Effect Options)                                                                                                 |
|         |                                                                              | - Promena redosleda pojavlijvanja objekata na postojećem slajdu obavlja se kroz                                 |
|         |                                                                              | komunikacioni prozor Animation pane (Animations-Animation-Advanced Animation-                                   |
|         |                                                                              | Animation Pane). Uočiti dve strelice ( <i>Re-order</i> ) za promenu redosleda (Selektovati efekat               |
|         |                                                                              | animacije u Animation Pane-primenom odgovarajućih strelica prebaciti efekat na novu                             |
|         |                                                                              | poziciju)                                                                                                    |
|         |                                                                              | - Definisanje trenutka i načina pojavljivanja sledećeg objekta na slajdu (Selektovati objekat-                  |
|         |                                                                              | otvoriti Animation Pane-desni klik na efekat animacije; Start on click-otvara se na pritisak na                 |
|         |                                                                              | taster; Start with Previous- otvara se istovremeno sa prethodnim objektom; Start after                          |
|         |                                                                              | <i>previous</i> -otvara se u zadatom vremenskom intervalu posle prethodnog objekta)                             |
|         |                                                                              | - Definisanje načina prelaska sa slajda na slajd (Izabrati slajd tokom čijeg otvaranja treba da se              |
|         |                                                                              | prikaže efekat prelaska-Transitions-Transition to this Slide -izabrati način prelaska po želji)                 |
|         |                                                                              | - Pokretanje prezentacije (F5 ili <i>Slide</i> Show- <i>Start Slide Show-From Beginning</i> )                   |
|         |                                                                              | - Izrada samoizvršne prezentacije, koja se može pokrenuti i na računarima koji nemaju                           |
|         |                                                                              | instaliran MS Office Power Point (File-Save As-otvoriti padajući meni Save As Type- Izabrati                    |
|         |                                                                              | Power Point Show-izabrati adresu i ime datoteke-Save)                                                           |
|         |                                                                              | Prvi čas – Internet:                                                                                            |
|         |                                                                              | 25. Čas u semestru – zadaci 38 i 39                                                                             |
|         |                                                                              | - Pojmovi Internet i World Wide Web (www)                                                                       |
|         |                                                                              | - Pojam sajta (internet prezentacija, <i>web page</i> )                                                         |
|         |                                                                              | - Programi za pretraživanje: Google Chrom, Mozzila FireFox                                                      |
|         |                                                                              | - Pojam pretraživača opšte namene (Google, Microsoft Edge)                                                      |
|         |                                                                              | - Google chrom (delovi komunikacionog prozora)                                                                  |
|         | 22.05. (pon)                                                                 | - Napredno pretraživanje pomoću pretraživača Google, elementarna logika za korišćenje                           |
|         | 24.05. (sre)                                                                 | ključnih reči (site: naziv sajta-za pretraživanje stranica samo unutar sajta čiji je naziv naveden;             |
|         | 25.05. (čet)                                                                 | ~ <i>pojam</i> -za traženje reči koje su sličnog značenja navedenom pojmu; <i>pojam od više reči</i> -za        |
| 13      | 26.05. (pet)                                                                 | pretraživanje tačnog izraza, a ne svake reči pojedinačno; <i>-pojam</i> -isključuje navedeni pojam iz           |
| 15.     | 27.05. (r.                                                                   | pretrage; godinaxgodinay-pretražuje stranice kreirane u navedenom vremenskom rasponu)                           |
|         | subota po                                                                    | Drugi čas – Internet:                                                                                           |
|         | rasporedu za                                                                 | 26. Cas u semestru – 40, 41 i 42                                                                                |
|         | utorak)                                                                      | - Primer traženja naučnog članka objavljenog u časopisu Journal of Serbian Chemical Society                     |
|         |                                                                              | - Snimanje slike sa Internet prezentacije u memoriju računara (izabrati sliku pritiskom na desni                |
|         |                                                                              | taster miša-Save target as-izabrati adresu na koju ćete snimiti sliku-Save)                                     |
|         |                                                                              | - Prebacivanje teksta iz Internet prezentacije u MS Word (Selektovati željeni deo teksta                        |
|         |                                                                              | Internet prezentacije pomoću miša-Edit-Copy-otvoriti MS Word dokument-Paste Special-                            |
|         |                                                                              | Unformated text-Paste)                                                                                          |
|         |                                                                              | - Prebacivanje slike iz <i>Internet</i> prezentacije u <i>MS Word</i> (Selektovati željenu sliku desnim         |
|         |                                                                              | tasterom misa- <i>Edit-Copy</i> -otvoriti <i>MS Word</i> document- <i>Paste</i> )                               |
|         | 29.05. (pon)<br>30.05. (uto)<br>31.05. (sre)<br>01.06. (čet)<br>02.06. (pet) | Prvi cas – Priprema za zavrsni ispit, nadoknada propustenog gradiva:                                            |
|         |                                                                              | 27. Cas u semestru<br>Drinneme ze ZI (Ieure urediti mehni ZI, mi žemu studenti megu de rede semestelne ili de   |
|         |                                                                              | - Priprema za Zi (Javno uradiu probil Zi, pri čemu sludenu mogu da rade samostalno ili da                       |
| 14.     |                                                                              | Drugi čog Drinnomo za zavrčini ignit nadalinada propučtanog gradivaj                                            |
|         |                                                                              | 28. Čes u somestru                                                                                              |
|         |                                                                              | 20. Cas u semestru<br>Prinrama za ZI (Javno uraditi probni ZI, pri čemu studenti mogu da rade samostalno ili da |
|         |                                                                              | nrate izvođača nastave)                                                                                         |
|         | 05.06.(non)                                                                  | Prvi čas – ZI ili popravni termin za one kojima nedostaje jedna SV                                              |
|         | 06.06 (100)                                                                  | 29. Čas u semestru                                                                                              |
| 15.     | 07.06. (sre)                                                                 | Drugi čas – ZL anketa                                                                                           |
|         | 08.06. (čet)                                                                 | 30. Čas u semestru                                                                                              |
|         | 09.06. (pet)                                                                 |                                                                                                    |